## 1. Banner Keeps Crashing

If you find that you keep getting kicked out of banner with one of the following (or similar) messages, you probably should uninstall and reinstall Java.

| Forms | X                                                                                                    |
|-------|----------------------------------------------------------------------------------------------------|
| Forms | FRM-92104: A network error or server failure has occurred.<br>The request was sent to the wrong application server (not the one which created the<br>session).<br>The Forms client has attempted to migrate the session 5 time(s) without success.<br>You will need to restart your application.<br>Details<br>Java Exception:<br>oracle.forms.net.ConnectionException: 500<br>at oracle.forms.net.ConnectionException.createConnectionException(Unknown Source)<br>at oracle.forms.net.HTTPNStream.getResponse(Unknown Source)<br>at oracle.forms.net.HTTPNStream.doFlush(Unknown Source)<br>at oracle.forms.net.HTTPNStream.flush(Unknown Source)<br>at oracle.forms.net.Stream.flush(Unknown Source)<br>at oracle.forms.net.StreamMessageWriter.run(Unknown Source)<br>Forms Session ID is formsapp.7387 |
|       | <u>O</u> K                                                                                                    |

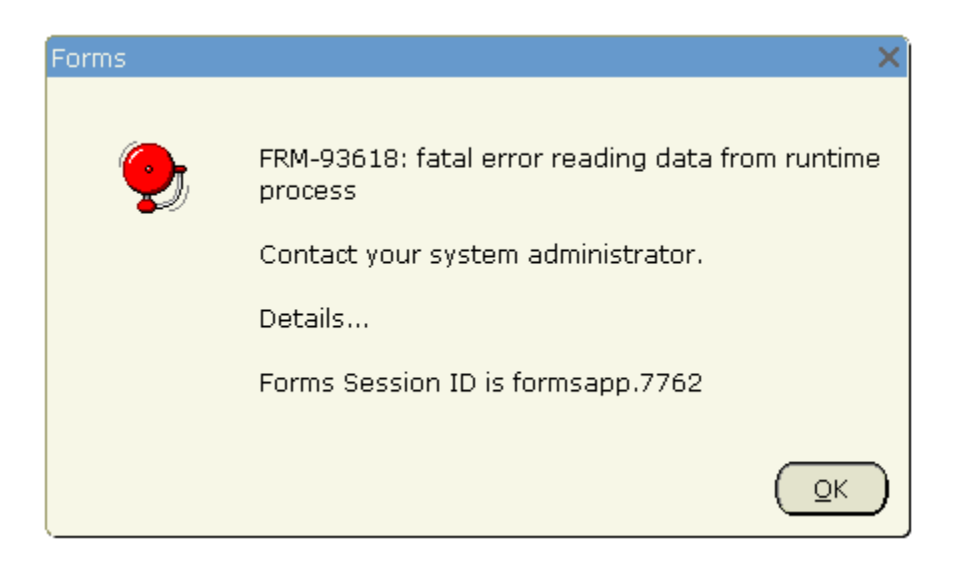

# 2. Uninstalling Java

#### Windows 7 and Vista - Uninstall Programs

1. Close any open programs you may have running, especially your web browse

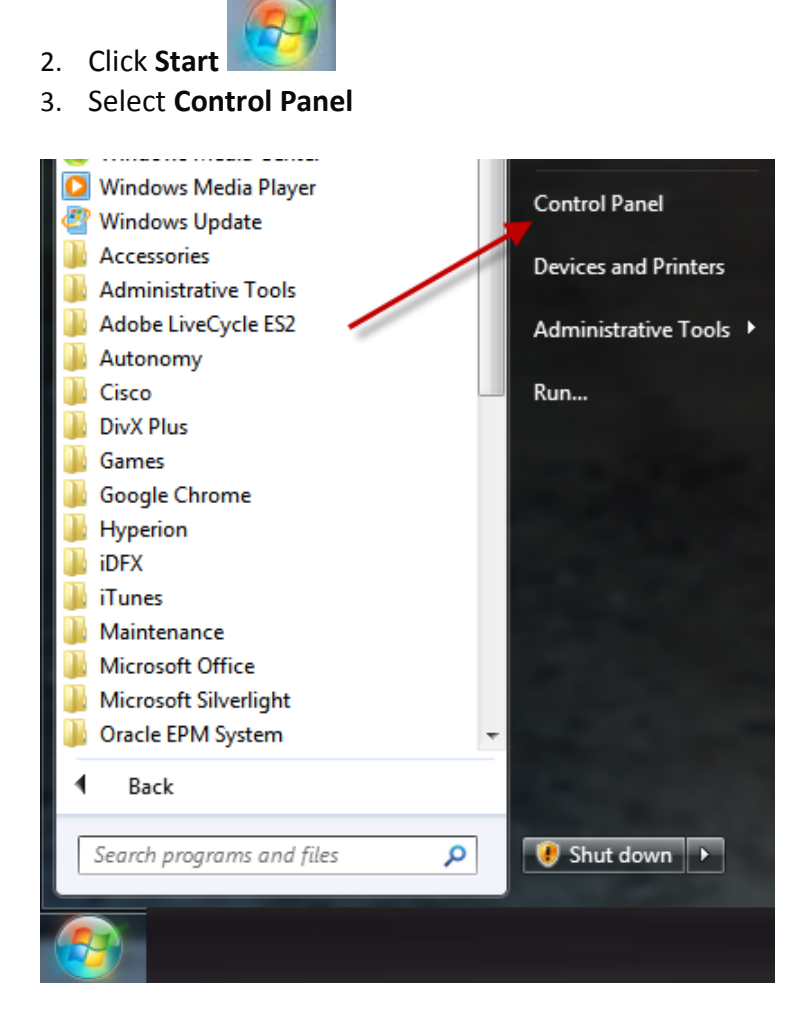

4. Select Programs

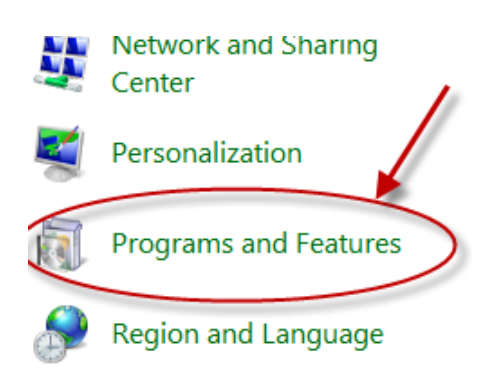

5. Click Programs and Features

 Select the Java program(s) you want to uninstall by clicking on it, and then click the Uninstall button. There may be more than one Java program on your computer. You may need administrator privileges to remove programs.

|   | Control Panel Home                                                          | Uninstall or change a program                                                                |           |              |
|---|-----------------------------------------------------------------------------|----------------------------------------------------------------------------------------------|-----------|--------------|
|   | View installed updates                                                      | To uninstall a program, select it from the list and then click Uninstall, Change, or Repair. |           |              |
| ۲ | Turn Windows features on or<br>off<br>Install a program from the<br>network |                                                                                              |           |              |
| Ŭ |                                                                             | Organize 👻 Uninstall                                                                         |           |              |
|   |                                                                             | Name                                                                                         | Publisher | Installed On |
|   |                                                                             | 🛓 Java(TM) 6 Update 37                                                                       | Oracle    | 10/18/2012   |
|   |                                                                             | 🕌 Java(TM) 6 Update 37 (64-bit)                                                              | Oracle    | 10/18/2012   |

### Windows XP - Uninstall Programs

- 1. Close any open programs you may have running, especially your web browse
- 2. Click Start
- 3. Select Control Panel

| <b></b>                                                                                                    |                  |   |                        |
|----------------------------------------------------------------------------------------------------|------------------|---|------------------------|
| <b>1</b>                                                                                                    | Programs         | + |                        |
|                                                                                                    | Documents        |   | er 2010                |
| ession in the second second se | Settings         | • | Control Panel          |
| Se No                                                                                                    | Search           | • | Network Connections    |
| ₩ 🕐                                                                                                    | Help and Support |   | Taskbar and Start Menu |
| sop 🖅                                                                                                    | Run              |   |                        |
| 20                                                                                                    | Shut Down        |   |                        |
| 🏄 Start                                                                                                    | 😼 🧕 🏉 💿          |   |                        |

4. Click the Add/Remove Programs control panel icon

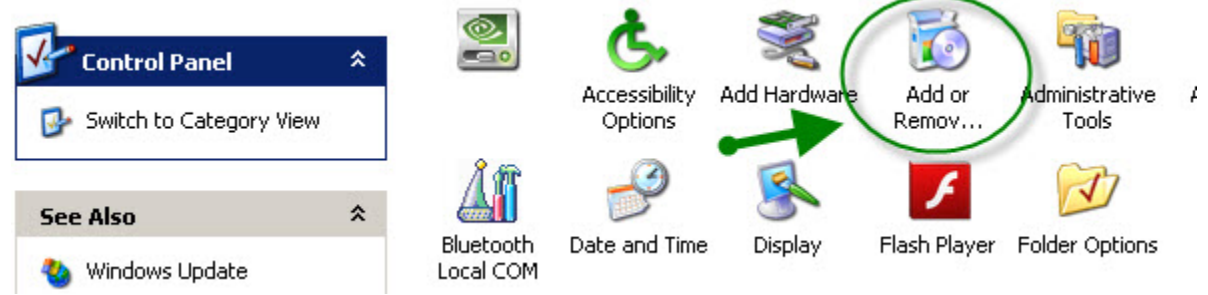

5. The Add/Remove control panel displays a list of software on your system, including any Java software products that are on your computer. Select each one that you want to uninstall by clicking on it, and then click the **Remove** button.

| 5                             | Currently installed programs:                             | Show up <u>d</u> ates  | Sort by: Name |               | - |
|-------------------------------|-----------------------------------------------------------|------------------------|---------------|---------------|---|
| C <u>h</u> ange or<br>Remove  | DZSE Runtime Environment 5.0 Update 2                     |                        | Size          | 117.00MB      | - |
| Programs                      | 👙 J2SE Runtime Environment 5.0 Update 4                   |                        | Size          | 118.00MB      |   |
| 1                             | 👙 J2SE Runtime Environment 5.0 Update 6                   |                        | Size          | 119.00MB      |   |
| Add New                       | 🕞 Java 2 Runtime Environment, SE v1.4.2_05                |                        | Size          | 108.00MB      |   |
| Programs                      | 🕞 Java 2 Runtime Environment, SE v1.4.2_06                |                        | Size          | 108.00MB      |   |
| <b>1</b>                      | 🛃 Java(TM) 6 Update 3                                     |                        | Size          | 111.00MB      |   |
| Add/Remove                    | Click here for support information.                       |                        | Used          | <u>rarely</u> |   |
| <u>W</u> indows<br>Components | To change this program or remove it from your computer, c | lick Change or Remove. | Change        | Remove        |   |
|                               | 🛃 Java(TM) 6 Update 35                                    |                        | Size          | 91.83MB       |   |
|                               | 🕌 Java(TM) 6 Update 5                                     |                        | Size          | 114.00MB      |   |

### 3. Installing Java 6

- 1. Open Internet Explorer
- 2. Go to this site to install a new version of Java 6:

http://www.java.com/en/download/manual\_v6.jsp

At the time of this document creation, the latest version was Version 6, Update 37. Do not install JAVA 7.

Windows 7 and Vista

Install both the Windows (32-bit) and the Windows (64-bit) versions Follow the prompts to install Java, agreeing with the license information if asked.

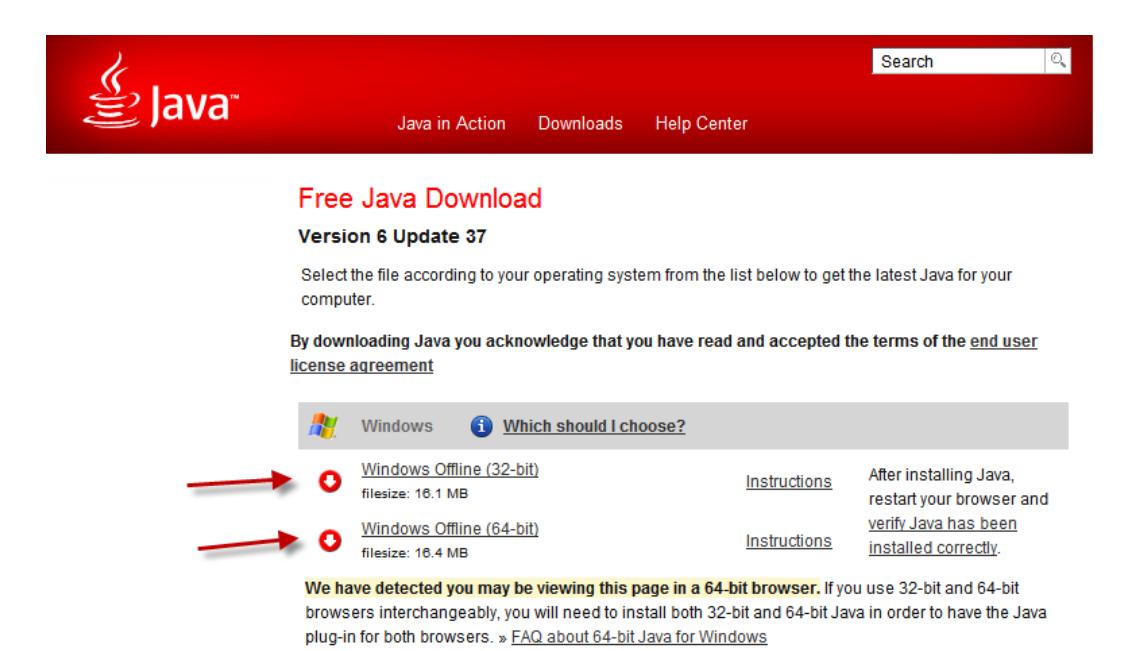

#### Windows XP

Install either the Windows Online or Windows Offline version.

Follow the prompts to install Java, agreeing with the license information if asked.

| Java in Action Downloads Help Cen                                                                                                    | ter                                                   |                                                                                  |
|----------------------------------------------------------------------------------------------------|-------------------------------------------------------|----------------------------------------------------------------------------------|
| Java Downloads for All Operating Sy<br>Version 6 Update 37<br>Select the file according to your operating system from the l<br>computer.<br>By downloading Java you acknowledge that you have re-<br>license agreement | <b>/stems</b><br>ist below to get t<br>ad and accepte | he latest Java foryour<br>d the term sof the <u>end user</u>                     |
| Windows Which should I choose?   O Windows Online<br>filesize: 870 KB   O Windows Offline                                                                                                    | Instructions                                          | Afterinstalling Java,<br>restart your browser and<br><u>verify Java has been</u> |

3. After installation is complete (Windows XP, Windows7 and Vista), restart your browser and go to <a href="http://www.java.com/en/download/installed.jsp">http://www.java.com/en/download/installed.jsp</a> to verify that that Java has been installed correctly.

# Verify Java Version

Check to ensure that you have the recommended version of Java installed for your operating system.

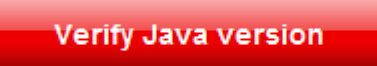

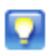

If you recently completed your Java software installation, you **may need to restart your browser** (close all browser windows and re-open) before verifying your installation.

# 4. Can't Use Tab Key in Banner

If you find that you can't use the Tab key to move from field to field when you logon to Banner and when you are in Banner, it's probably because you have <u>Java7</u> installed on your computer. Unfortunately with Java7, using any software with an Oracle platform (like Banner), you will be unable to use the Tab key. We recommend uninstalling Java 7 and installing the latest version of Java 6 instead. (See instructions above.)